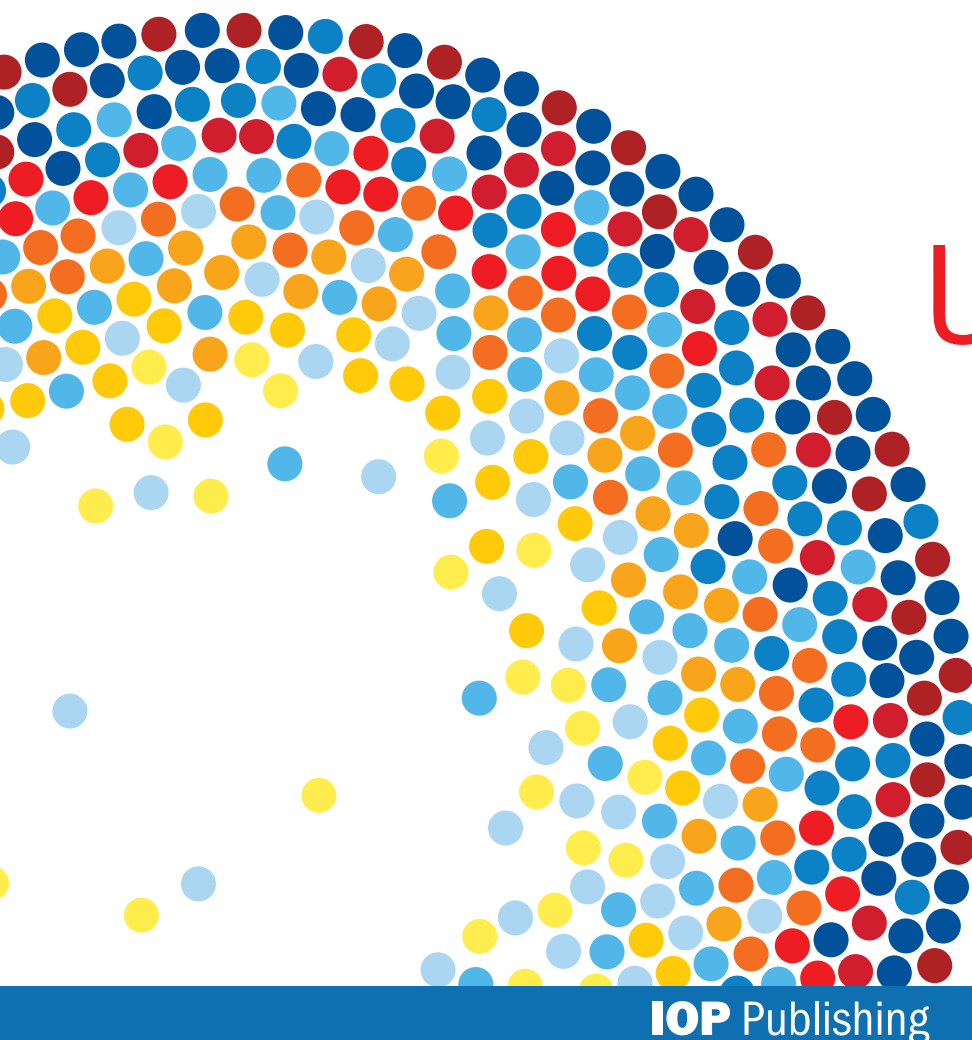

# **IOP**science

# User guide

iopscience.org

### **Discover more...**

*IOPscience* is an online service for journal content published by IOP Publishing. *IOPscience* embraces innovative technologies to make it easier for researchers to access scientific, technical, and medical content.

# **article**evolution<sup>™</sup>

Article evolution is a new and ongoing project, which improves the online delivery of research articles on *IOPscience*, enabling you to interact with research in new ways.

The first step in this project has provided the functionality for you to view new articles on *IOPscience* as HTML pages.

Many new features are available, such as being able to zoom in and out of images and viewing video abstracts. MathJax technology has been incorporated, improving the rendering of mathematics and a mobile view of abstract and article pages is also available.

To find out more, visit iopscience.org/article-evolution

#### With IOPscience you can:

- Speed up your research: find relevant content quickly with enhanced search filtering
- Save time: re-run previous searches, tagging your favorite articles
- Keep up-to-date: receive RSS feeds and e-mail alerts when new content is published
- · Interact and share: embrace social bookmarking to share articles
- Make it personal: customize your alerts, save articles of interest, and view newly published articles within your subject areas

#### Contents

| Homepage ( <b>iopscience.org</b> )          | Page 3   |
|---------------------------------------------|----------|
| Search (iopscience.org/search)              | Page 4–6 |
| Collections (iopscience.org/collections)    | Page 7   |
| Journals (iopscience.org/journals)          | Page 8-9 |
| My IOPscience (iopscience.org/myiopscience) | Page 10  |
| IOPscience extra (iopscience.org/extra)     | Page 11  |

# Homepage – iopscience.org

This is the first page that you go to on IOPscience.

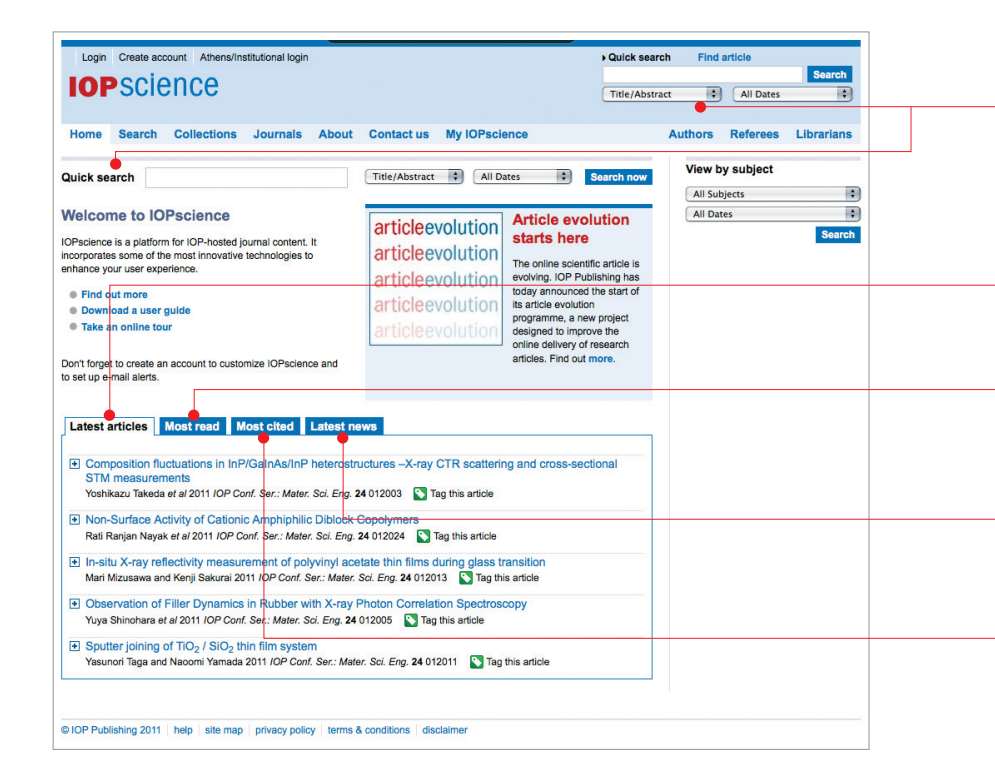

#### **Quick search**

This is a fielded search from the homepage or from the top right of every page. The default is set to search but you can change this to select authors, affiliations, or all fields, as well as a date range.

#### **Latest articles**

Read the latest articles on IOPscience.

#### **Most read**

The most read articles on IOPscience are displayed in this tab.

#### **Latest news**

Stay up-to-date with the latest scientific developments from other IOP Publishing websites.

#### **Most cited**

View the most cited articles across *IOPscience* from the last two years.

# Search – iopscience.org/search

Click on the second tab next to search content on IOPscience.

#### **Search field**

You can filter your search by selecting title/abstract, author, affiliation, all fields, full text, and PACS/MSC codes. Additionally, you can filter by date range, subject, and journal.

#### **Search results**

The results counter immediately tells you how many results you have returned.

#### **Use the PACS or MSC code**

Enter your PACS or MSC code into the search box, or enter your search term to find the relevant codes.

To find out more about PACS and MSC codes, visit www.aip.org/pacs and www.ams.org/msc.

#### Filter by subject or journal

Check boxes allow you to filter the information that you need quickly.

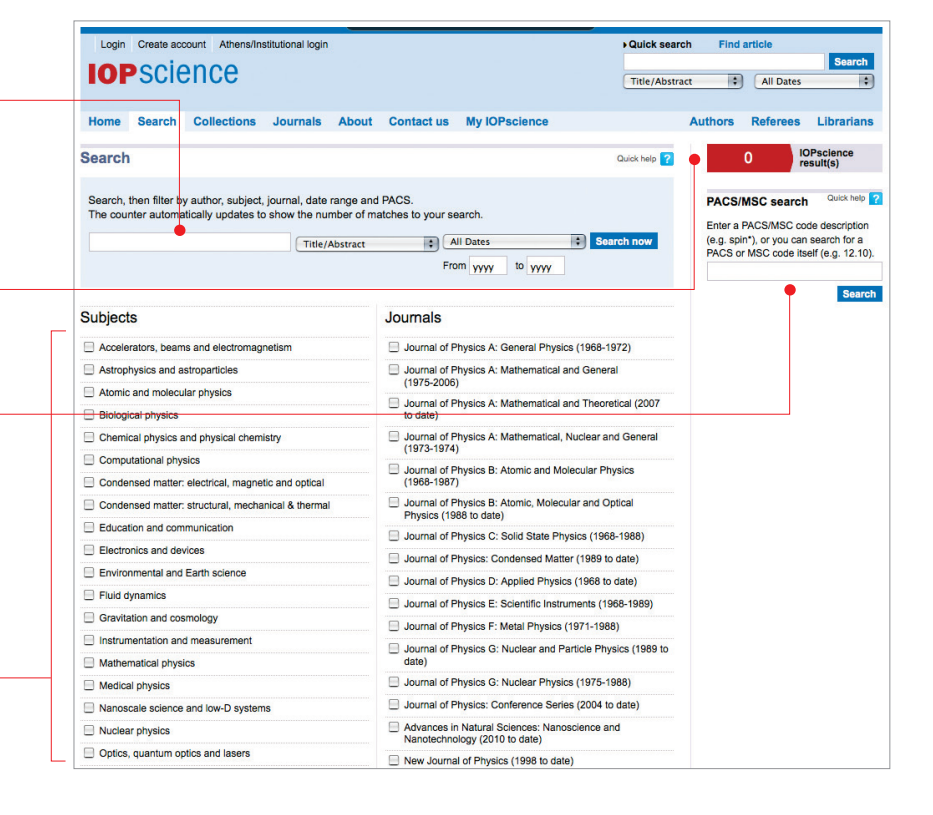

# Search – iopscience.org/search

You can drill down further on your search results to find exactly what you need.

| Login Create                                                                   | e account Athens/Ins                                              | titutional login        |                                                        |                     | Quick search           | Find article          | _                       |
|--------------------------------------------------------------------------------|-------------------------------------------------------------------|-------------------------|--------------------------------------------------------|---------------------|------------------------|-----------------------|-------------------------|
| IOP science                                                                    |                                                                   | Title/Abstract          | + All Da                                               | tes 🗧               |                        |                       |                         |
| Home Sear                                                                      | ch Collections                                                    | Journals Abou           | t Contact us My IOP                                    | science             | A                      | uthors Refere         | es Librarians           |
| earch Res                                                                      | ults                                                              |                         |                                                        |                     |                        |                       |                         |
| Your search (                                                                  | (109) Full text (738                                              | a) e-prints (356)       | News and analysis (3)                                  | ProQuest (19)       | Physics World          | Archive (478)         |                         |
| Field: Title/Abstr                                                             | ract: antimatter)                                                 |                         |                                                        |                     | RSS this search        | 109                   | IOPscience<br>Result(s) |
| Filter results                                                                 | by:                                                               |                         |                                                        |                     | Add to my alerts       |                       |                         |
| + PACS                                                                         | 95.30.Cq (24)                                                     |                         | 🔲 95.35.+d (19)                                        |                     | 🗌 11.30.Er (           | 14)                   |                         |
| Dates                                                                          | <b>2011</b> (9)                                                   |                         | 2010 (8)                                               |                     | 2009 (10)              |                       |                         |
| <ul> <li>Subjects</li> </ul>                                                   | Particle physics                                                  | s and field theory (50) | Astrophysics and                                       | astroparticles (43) | Gravitatio             | n and cosmology (     | 34)                     |
| + Journals                                                                     | Journal of Physics: Conference Series (20) Physics Education (18) |                         | Journal of Cosmology and Astroparticle<br>Physics (15) |                     |                        |                       |                         |
| Authors                                                                        | 🔲 R. L. Golden (4)                                                |                         | 📃 J. F. Ormes (4)                                      |                     | R. E. Streitmatter (4) |                       |                         |
| Full text search v                                                             | within results:                                                   |                         |                                                        |                     |                        |                       | Filter Now              |
| voort Posulte                                                                  | Ordered by: Bublicat                                              | ion Data                |                                                        |                     |                        | _                     |                         |
|                                                                                | Cidered by. Publicat                                              |                         | dd)b(b)(dd)d                                           |                     | Page:                  | GO                    | 1 of 11 🕨               |
| antimatter be                                                                  | havior                                                            | ackets in leit-nander   | u media exhibits negative ti                           | ansmission umes     |                        | rag uns arucio        |                         |
| P. Pereyra<br>2011 EP/ 95 13                                                   | 7004 doi:10 1209/0295                                             | 5075/95/17004           |                                                        |                     | 74                     | Full text PDF (274 KB | )                       |
| View extract                                                                   | ct                                                                | -3070/30/17004          |                                                        |                     |                        | View as HTML          |                         |
| Barvon asvm                                                                    | metry resulting from                                              | a quantum phase t       | ransition in the early univer                          | Se                  |                        | Tag this article      |                         |
| V. R. Shaginyan, G. S. Japaridze, M. Ya. Amusia, A. Z. Msezane and K. G. Popov |                                                                   | Tull text PDE (267 KB)  |                                                        |                     |                        |                       |                         |
| 2011 EPL 94 69                                                                 | 9001 doi:10.1209/0295<br>ct                                       | -5075/94/69001          |                                                        |                     |                        | View as HTML          |                         |
|                                                                                |                                                                   |                         |                                                        |                     |                        |                       |                         |
| Antimatter Pr                                                                  | roduction in Superno                                              | va Remnants             |                                                        |                     | <b>N</b>               | Tag this article      |                         |
|                                                                                |                                                                   |                         |                                                        |                     |                        |                       |                         |
| M. Kachelrieß,<br>2011 ApJ 733 1                                               | S. Ostapchenko and R.<br>119 doi:10.1088/0004-6                   | Tomás<br>37X/733/2/119  |                                                        |                     | ₹                      | Full text PDF (368 KB | )                       |

#### **Filter results**

You can expand each filter category such as PACS code, date, subject, journal, and author.

You can also enter a further full-text search term within your initial set of results to refine your search.

#### **Search results**

You can save your search results and re-run at a later date. You can also set up an RSS feed or e-mail alert to notify you of new results that meet your search criteria.

#### **Authors**

You can click on an author's name to link to other papers by that author.

#### **Export selected results**

You can export all or selected results to your preferred format.

#### **Tag this article**

Tag any article with your own description for future reference.

# Search – iopscience.org/search

While still on the Search tab, you can expand your research scope even further to find more content.

#### **One search only**

Just one search will give you four sets of results:

#### • Your search

- Full text: your search across all article fields.
- **e-prints:** provided from eprintweb.org (a free e-print service based on Cornell University's arXiv.org).
- News and analysis: available from other IOP Publishing websites.

If your institution has a subscription to *IOPscience extra*, you will also have access to extra content within the *ProQuest* tab and *Physics World* archive tab.

For more information, see page 11.

| Login Creat                                                                          | e account Athens/Institutional login                                                                                                    |                                                                                                    | Quick search         Find article           black hole         Search           Title/Abstract         All Dates                 |  |  |  |  |
|--------------------------------------------------------------------------------------|----------------------------------------------------------------------------------------------------|----------------------------------------------------------------------------------------------------|----------------------------------------------------------------------------------------------------|--|--|--|--|
| Home Sear                                                                            | ch Collections Journals Abou                                                                                                    | t Contact us My IOPscience                                                                                                   | Authors Referees Librarian                                                                                                    |  |  |  |  |
| Search Res                                                                           | ults                                                                                                    |                                                                                                    |                                                                                                    |  |  |  |  |
| Your search (                                                                        | (5388) Full text e-prints (14920)                                                                                                    | News and analysis (26) ProQuest (400)                                                                                        | Physics World Archive (471)                                                                                                    |  |  |  |  |
| (Field: Title/Abstr                                                                  | ract: black hole)<br>by:                                                                                                    | ſ                                                                                                    | RSS this search     IOPscience       Save this search     5388       IOPscience       Result(s)       Add to my alerts           |  |  |  |  |
| + PACS                                                                               | <b>04.70.</b> (1106)                                                                                                    | 97.60.Lf (1046)                                                                                                    | 04.70.Dv (848)                                                                                                    |  |  |  |  |
| + Dates                                                                              | 2011 (314)                                                                                                    | 2010 (413)                                                                                                    | 2009 (600)                                                                                                    |  |  |  |  |
| • Subjects                                                                           | Gravitation and cosmology (2649)                                                                                                    | Astrophysics and astroparticles (1778)                                                                                       | Particle physics and field theory (873)                                                                                          |  |  |  |  |
| + Journals                                                                           | The Astrophysical Journal (1963)                                                                                                    | The Astrophysical Journal Letters (646)                                                                                      |                                                                                                    |  |  |  |  |
| + Authors                                                                            | Luis C. Ho (75)                                                                                                    | Jeffrey E. McClintock (52)                                                                                                   |                                                                                                    |  |  |  |  |
| Full text search v                                                                   | within results:                                                                                                    |                                                                                                    | Filter Now                                                                                                    |  |  |  |  |
| Export Results                                                                       | Ordered by: Publication Date                                                                                                    |                                                                                                    | Page: Go 1 of 539                                                                                                    |  |  |  |  |
| Far-infrared a<br>Ran Wang, Jeff<br>Menten, Pierre<br>2011 The Astro<br>View extract | and Molecular CO Emission from the Ho<br>(Wagg, Chris L. Carilli, Roberto Neri, Fabian V<br>Cox, Michael A. Strauss, Xiaohui Fan and Lint<br>nomical Journal <b>142</b> 101 doi:10.1088/0004-62<br>ct | st Galaxies of Faint Quasars at z ~ 6<br>Valter, Alain Omont, Dominik A. Riechers, Frank Bertok<br>ua Jiang<br>156/142/4/101 | di, Kari M.                                                                                                    |  |  |  |  |
| On the Const<br>Elena Selfina ai<br>2011 ApJ 738 1                                   | tancy of the Photon Index of X-Ray Spe<br>nd Lev Titarchuk<br>128 doi:10.1088/0004-637X/738/2/128<br>ct                                                                                               | ctra of 4U 1728-34 through All Spectral States                                                                               | S Tag this article S Full text PDF (1.75 MB) Wew as HTML                                                                         |  |  |  |  |
| Chandra High<br>Comparison v<br>X. W. Shu, T. Ya<br>2011 ApJ 738 1                   | h-energy Grating Observations of the Fe<br>with Type I Nuclei<br>aqoob and J. X. Wang<br>147 doi:10.1088/0004-637X/738/2/147<br>ct                                                                    | κα Line Core in Type II Seyfert Galaxies: A                                                                                  | Tag this article       Tag this article       Tag this article       Tag this article       Tag this article       Witew as HTML |  |  |  |  |

# **Collections – iopscience.org/collections**

Click on the third tab to get to Collections, where you can get instant access to a collection of recent articles chosen for their quality.

| Login Create account Athens/Institu                                                  | itional login                                                                          |                                           | Quick search           | Find a                   | article     |            |  |
|--------------------------------------------------------------------------------------|----------------------------------------------------------------------------------------|-------------------------------------------|------------------------|--------------------------|-------------|------------|--|
| IOPScience                                                                           |                                                                                        |                                           |                        |                          | _           | Search     |  |
| UP SCIENCE                                                                           |                                                                                        |                                           | Title/Abstract         | :                        | All Dates   | :          |  |
| Home Search Collections J                                                            | ournals About Conta                                                                    | ct us My IOPscience                       | A                      | uthors                   | Referees    | Librarians |  |
| OPcollections                                                                        |                                                                                        |                                           |                        |                          |             |            |  |
| These special collections Co                                                         | ellection type:                                                                        | IOPselect (474) 🔝 RSS this search         |                        |                          |             |            |  |
| IOP articles chosen for their                                                        | IOPselect AA<br>this month's articles th<br>featured articles ar<br>review articles jo | Articles from the last 12 months that     | Select All Journals    |                          |             | •          |  |
| quality and recency. Use this                                                        |                                                                                        | their novelty, significance and potential | Select All Subjects    |                          |             | \$         |  |
| the filters to refine your fea                                                       |                                                                                        | impact on future research. All select     | All Dates              |                          |             | :          |  |
| results for each collection.                                                         |                                                                                        | journals.                                 |                        |                          |             | Go         |  |
| Export results                                                                       |                                                                                        |                                           |                        |                          |             | 1 of 48 🕨  |  |
| Magnetic resonance imaging inside                                                    | cylindrical metal containers                                                           | with an eddy current self-compensate      | d 💽 1                  | lag this arti            | cle         |            |  |
| method                                                                               |                                                                                        |                                           | <b>1</b>               | Full text PD             | F (759 KB)  |            |  |
| 2011 Meas Sci Technol 22 115501 doi:1                                                | 10 1088/0057-0233/22/11/11550                                                          | 1                                         | 2                      |                          |             |            |  |
| View extract                                                                         |                                                                                        |                                           |                        |                          |             |            |  |
| NiCr thin film resistor integration wit                                              | h InP technology                                                                       |                                           | N 1                    | Tag this arti            | cle         |            |  |
| Eli Bloch, David Mistele, Reuven Brener, (<br>2011 Somicond, Sci. Tachnol. 26 105004 | Catherine Cytermann, Arkadi Ga                                                         | vrilov and Dan Ritter                     | <b>7</b>               | 💏 Full text PDF (303 KB) |             |            |  |
| View extract                                                                         | 001.10.1000/0200-1242/2010/1                                                           | 23004                                     |                        |                          |             |            |  |
| Simultaneous measurement of inter                                                    | mal and surrounding flows o                                                            | f a moving droplet using multicolour co   | onfocal 💽              | lag this arti            | cle         |            |  |
| micro-particle image velocimetry (m                                                  | icro-PIV)                                                                              |                                           | <del></del>            | Full text PD             | F (2.98 MB) |            |  |
| 2011 Meas, Sci. Technol, 22 105401 dol::                                             | ia<br>10.1088/0957-0233/22/10/10540                                                    | 1                                         | ۵.                     |                          |             |            |  |
| View extract                                                                         | 10.1000/0501-0200/22/10/100-0                                                          |                                           |                        |                          |             |            |  |
| Probing degenerate two-level atomi                                                   | c media by coherent optical                                                            | heterodyning                              | <b>N</b> 1             | lag this arti            | cle         |            |  |
| A M Akulshin, R J McLean, A I Sidorov and P Hannaford                                |                                                                                        | <del>-</del>                              | Euli kent DDE (786 KB) |                          |             |            |  |
| 2011 J. Phys. B: At. Mol. Opt. Phys. 44 17<br>View extract                           | '5502 doi:10.1088/0953-4075/44                                                         | 4/17/175502                               | 2                      | UN TOAL PD               | (,          |            |  |
| Boroxol rings from diffraction data o                                                | n vitreous boron trioxide                                                              |                                           | <b>N</b>               | Tag this arti            | cle         |            |  |
| Alan K Soper                                                                         |                                                                                        | 2007 100                                  | <b>7</b> . F           | ull text PD              | F (727 KB)  |            |  |
| 2011 J. Phys.: Condens. Matter 23 36540.                                             | 2 001:10.1088/0953-8984/23/36/                                                         | 303402                                    | <u></u>                |                          |             |            |  |
| view extract                                                                         |                                                                                        |                                           |                        |                          |             |            |  |

- IOPselect chosen by our editors for their novelty, significance, and potential impact on future research.
- this month's articles published in the last month, which are free-to-read.
- featured articles recent articles of high interest.
- **review articles** all review articles published on *IOPscience*.

# Journal homepages – iopscience.org/journals

Click on the fourth tab to get to the Journals tab, where you will find a list of over 60 journals from IOP Publishing. Click on the journal title that you wish to view.

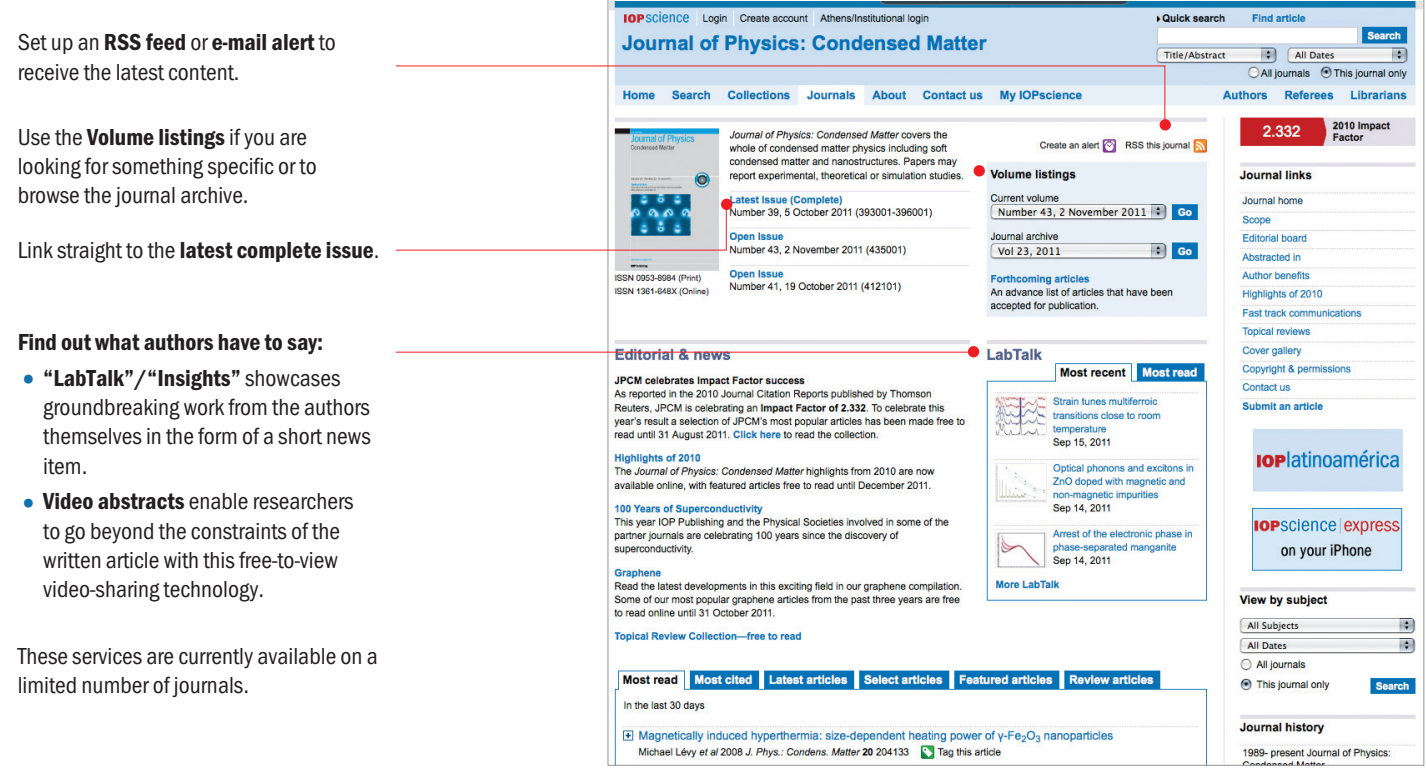

## Abstract page

While still on the Journals tab, you can select a specific article from a journal and find out more about it.

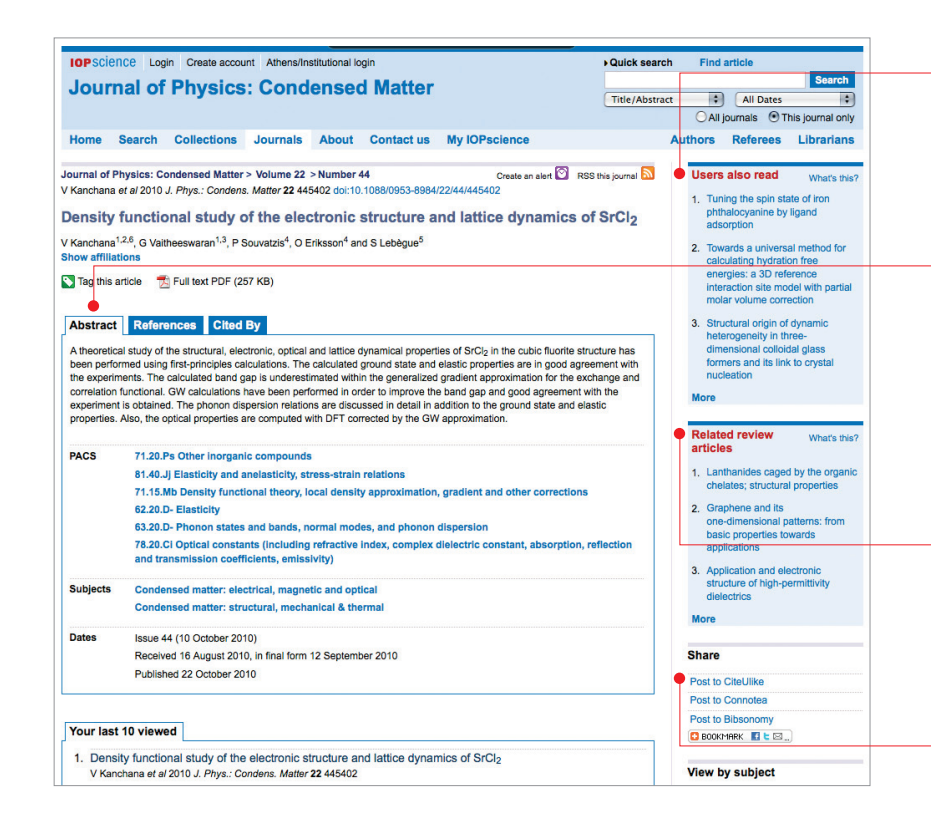

#### **Users also read**

This feature generates a list of articles "also read" by other users who have read the current article.

#### **More content**

These tabs allow you to access more information about the article that you are viewing:

- References access and view cited articles.
- Cited by link to articles that reference the one you are viewing.
- Supplementary data access videos, images, and other extra files associated with the article.

#### **Related review articles**

View review articles related to this research to gain an insight into the key trends in this subject area. Related review articles are selected based on PACS/MSC codes, and are no more than three years old.

#### **Bookmark**

A popular way to store, classify, share, and search links through social bookmarking.

# My IOPscience – iopscience.org/myiopscience

Personalize your research by creating a My IOPscience account. Log in and you will find one of these options in the top left-hand corner of *iopscience.org*.

#### **Tagged articles**

Tag articles of interest to you and these are available in two places – the tag-cloud provides a clear visual aid.

#### **My searches**

Save your searches from previous results and set up alerts to notify you of new results.

#### **My alerts**

Set up e-mail alerts to notify you when new articles are published.

#### **Downloads**

View articles that you have downloaded in the last three months.

#### **Order history**

This shows a complete list of all articles that you have purchased.

#### **Keep track**

See the last 10 articles you have viewed, at the abstract level, and the last 10 searches that you have performed.

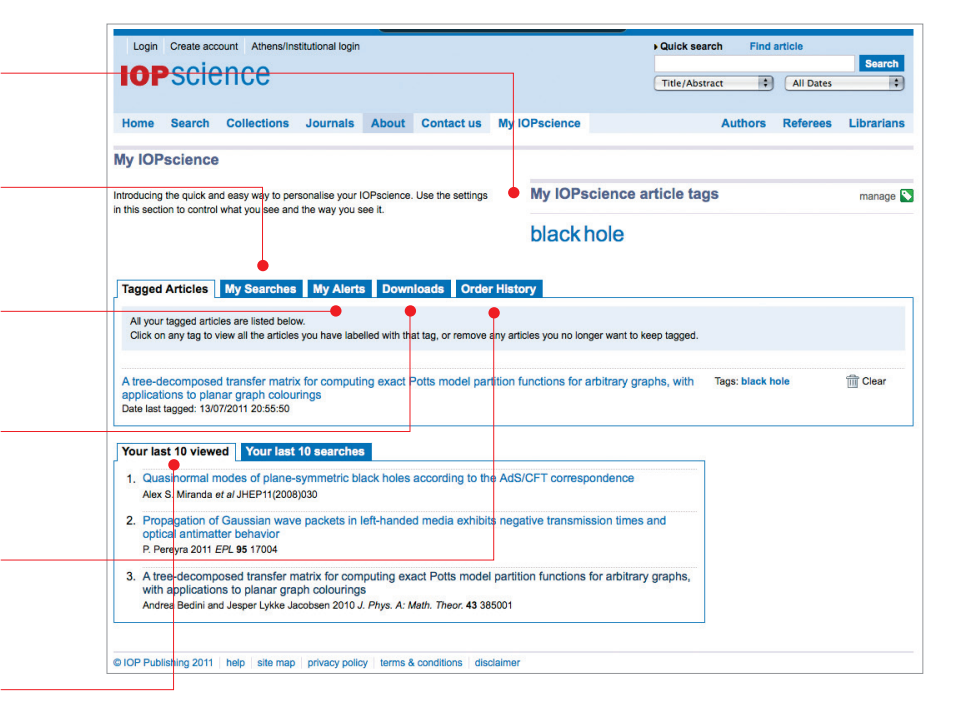

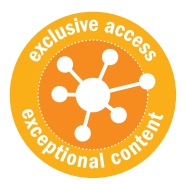

# **IOP**SCIENCE extra

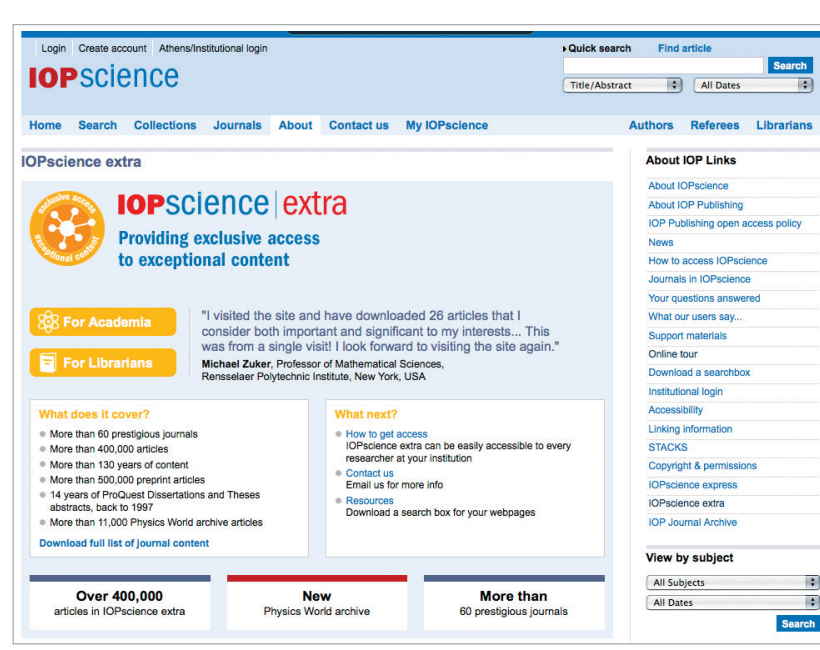

*IOPscience extra* is our premium, electronic-only subscription package that offers you the broadest coverage of IOP Publishing's exceptional content, including:

- More than 60 prestigious journals
- The complete archive dating back more than 130 years
- More than 2,200 full-text articles added every month

#### IOPscience extra also provides exclusive access to:

- 14 years of *ProQuest* dissertations and theses along with IOP Publishing peer-reviewed journal content
- *Physics World* archive which includes more than 11,000 articles covering news, features, commentary and reviews from every issue of *Physics World* since the magazine's launch in 1998

#### As an example, a quick search for 'optics' found:

- More than 4,200 ProQuest dissertations and theses exclusive to IOPscience extra customers
- More than 2,200 *Physics World* archive articles exclusive to *IOPscience extra* customers
- More than 6,800 peer-reviewed journal articles
- More than 3,000 e-prints hosted by arXiv.org
- More than 42 news and analysis articles

#### Want to know more about IOPscience?

Visit **iopscience.org/about** to find out more and to access support materials. Alternatively, e-mail us at **iopscience@iop.org**.

#### Contact us

#### **The Americas**

IOP Publishing, The Public Ledger Building, Suite 929 150 South Independence Mall West, Philadelphia, PA 19106, USA Tel +1 (215) 627-0880 E-mail **info@ioppubusa.com** 

**Europe and rest of world** IOP Publishing, Temple Circus, Temple Way, Bristol BS1 6BE, UK Tel +44 (0)117 929 7481 E-mail **custserv@iop.org** 

**Cover illustration:** An instantaneous snapshot of self-propeled interacting agents modeled within a circular boundary system. The ensemble of agents exhibits collective behavior that leads to vortex formation **D Grossman, I S Aranson** and **E Ben Jacob** 2008 *New Journal of Physics* **10** 023036. Artistic interpretation by Frédérique Swist.

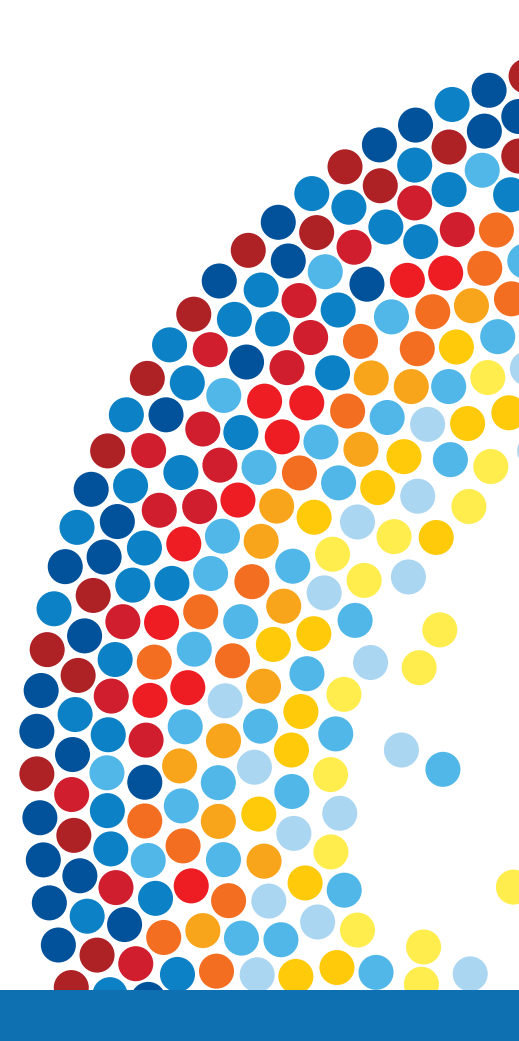

# **IOP** Publishing